108學年度學習扶助篩選測驗及 科技化評量系統操作說明會

# 學習扶助業務報告

#### 教育處調府教師 張靜宜

# 篩選測驗應提報率

■依據「教育部國民及學前教育署補助辦理學習扶助作業 注意事項」

〇一年級國語文與數學及三年級英語文:依學校前一年度,該年級各該科目(領域)之「年級未通過率」加百分之五計算應提報比率。

〇二年級至八年級國語文與數學及四年級至八年級英語文: 依學校當年度、各年級、各該科目(領域)個案學生數加年級學生數之百分之五計算應提報比率。

③國中教育會考學校成績待提升之學校:每位學生均須參
加國語文、數學及英語文測驗。

# 篩選測驗提報率

#### ■本縣規定

◎六班以下學校應提報比率調整為100%

◎其餘學校可依需求自行決定提高應提報比率至100%。

◎倘學校應提報率低於10%,予以增調至10%。

◎倘施測未通過率達80%以上之年級、科目,代表提報率 不足,請自行提高提報率,增加施測人數。

# 有關施測模式-答案卡劃記

#### ■有關答案卡之購買及讀卡

③可自行購買答案卡並讀卡後上傳測驗結果。

- ◎可委由資源中心代訂答案卡,須自行至資源中心(湳雅國小)領取答案卡及發票,施測後由廠商協助讀卡,讀卡後回傳各校,請自行上傳測驗結果。
- ■採答案卡劃記之學校,請加強學生劃卡能力,以避免劃 卡失誤導至讀卡結果異常。

# 建立施測作業流程

提報學生之方式

▲施測注意事項之宣導對象、宣導內容、宣導方式。
 ■規畫監考人員
 ●施測時段安排
 ■施測地點
 ●下修測驗

〇一般時間提供下修測驗功能,可於測驗期程之外進行下 修測驗。(篩選測驗及成長測驗施測前一個月暫停下修測驗功能。)

◎督學於施測期間進行例行視導工作時,會同時瞭解學校 施測情形。

# 建請提早一週完成測驗

■以利暑假開班規劃(可同時規劃第一學期開班)
 ③109年7月14日前送將計畫暨經費概算表送件。
 ③未滿六人專案開班者請於109年7月7日前送件。

#### ■以避免施測率未達100%

◎學生可能期末出國、測驗當日請假或時輕時學找不到人。◎可能誤接收國小畢業生或他校轉銜學生名單。

↑倘若接近施測截止日期發生以上狀況,可能無足夠時間處理完畢。

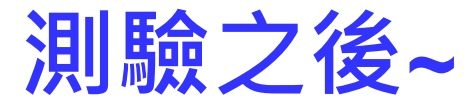

### 觀看測驗結果及進行學習扶助

- 人員:校長、教務主任、級任教師(導師)、任課 教師、學習扶助教師、承辦人。
- 時機:測驗結束後、學習扶助開班備課時、新學 期開學備課時。
- 觀看資料:未通過率、各年級測驗統計、猜測率、 個別學生測驗報告、測驗報告統計表、施測後回 饋訊息、學習教材、學生測驗歷程、篩選測驗考 古題、校內帳號使用統計等。

## 觀看各科各年級未通過率

| <b>邮 把</b> 表                        | ≇:<br>測驗未通過率 ▼】       | 查詢             |        |             |            | <ol> <li>1.提供約</li> <li>瞭解學</li> <li>2.提供約</li> <li>集人,</li> </ol> | 給校長、教<br>生學力。<br>年級主任或<br>作為教學研 | (務主) |
|-------------------------------------|-----------------------|----------------|--------|-------------|------------|--------------------------------------------------------------------|---------------------------------|------|
| )1712 <u>浿</u><br>三科 <del>未</del> : | ■驗-國語文未通過¤<br>通過率下載   | 至 201712測驗-數學未 | 通過率 20 | )1712測驗-英語未 | 通過率 1064   | 考資料                                                                | . o                             |      |
| 车级                                  | 年級學牛動A                | 實際提輯應測人數B1     | 音測數C1  | 未诵過數D1      | 施測率(C1/B1) | 施測未通過率(D1/C1)                                                      | 年级未通過率(D1/A)                    |      |
| * <b>*</b>                          | **                    |                | A T    | **          | AT         | **                                                                 | **                              |      |
| 1                                   | 118                   | 0              | 0      | 0           | 0.00%      | 0.00%                                                              | 0.00%                           |      |
| 2                                   | 108                   | 7              | 7      | 3           | 100.00%    | 42.86%                                                             | 2.78%                           |      |
| 3                                   | 118                   | 28             | 28     | 1           | 100.00%    | 3.57%                                                              | 0.85%                           |      |
| 4                                   | 119                   | 24             | 24     | 17          | 100.00%    | 70.83%                                                             | 14.29%                          |      |
| 5                                   | 127                   | 40             | 40     | 24          | 100.00%    | 60.00%                                                             | 18.90%                          |      |
| 6                                   | 126                   | 26             | 26     | 11          | 100.00%    | 42.31%                                                             | 8.73%                           |      |
|                                     | 100<br>90<br>80<br>70 |                |        |             | 70.83      |                                                                    |                                 |      |
|                                     | 60                    |                |        |             | , t        | <b></b>                                                            |                                 |      |
|                                     | 50<br>40              | 42.8<br>■      | 36     |             |            | 42.31                                                              |                                 |      |
|                                     | 30                    |                |        |             |            |                                                                    |                                 |      |
|                                     | 10                    |                |        | 3.57        |            |                                                                    |                                 |      |
|                                     | ~                     |                |        |             |            |                                                                    |                                 |      |

## 列印各科各年級測驗報告統計

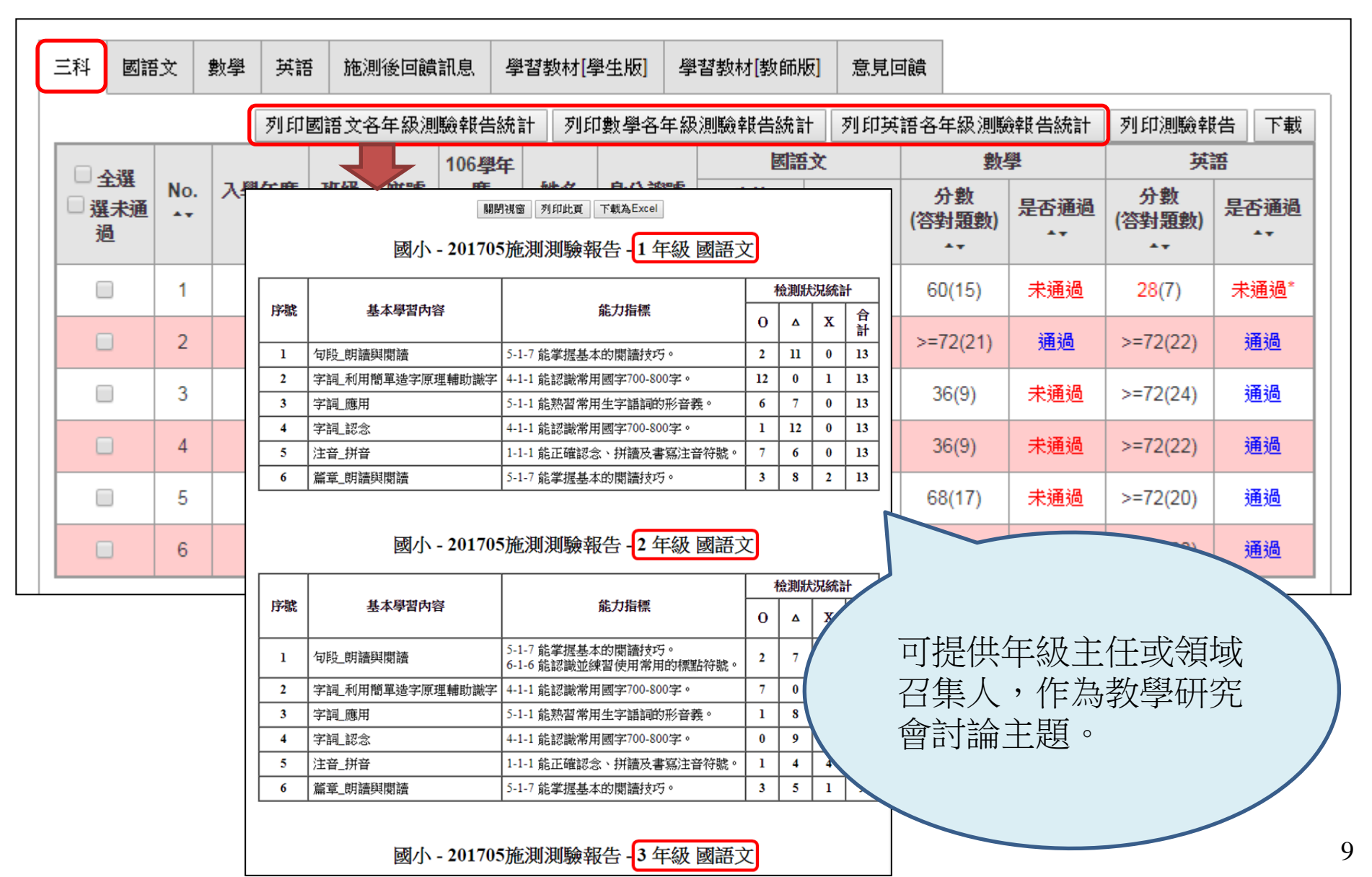

## 有關低於猜測分數

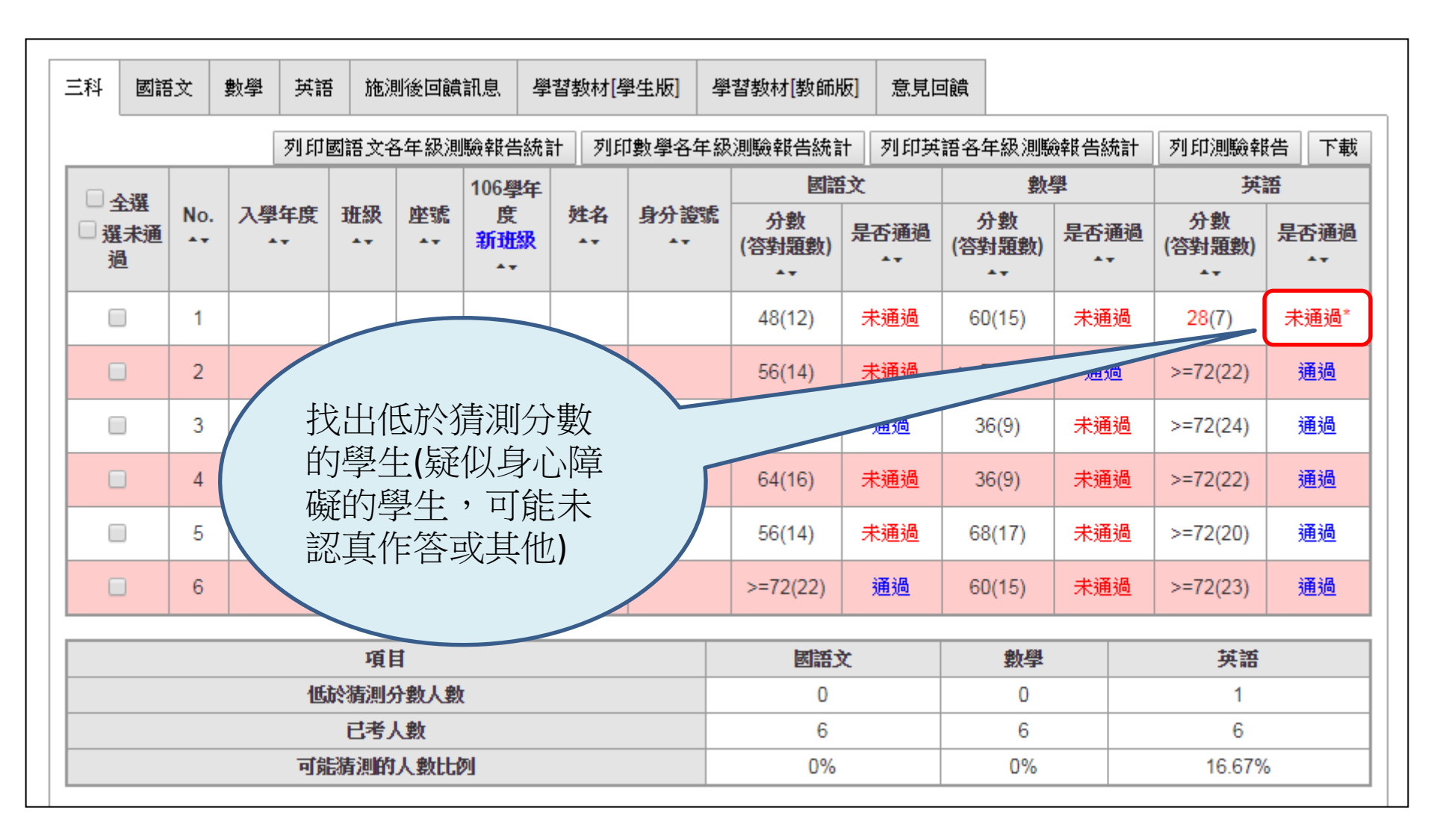

#### 低於猜測分數的原因

- ▶請老師確認該生成績低於猜測分數可能反應以下 幾個情形:
- 1. 作答意願低,未認真答題。
- 2. 學生識字或讀題有困難, 無法作答。
- 3. 學生實際的學習狀況,嚴重落後。

#### 觀看施測後回饋訊息

▶施測後回饋訊息欄位中,答錯的題號會顯示紅色 字體,可點選題號觀看施測後回饋訊息。

| 序號 | 基本                      | 學習          | 內容                       | 檢測<br>狀況       |                   | 能力                            | 指標           |             | E       | 施测後<br>回饋訊息       |
|----|-------------------------|-------------|--------------------------|----------------|-------------------|-------------------------------|--------------|-------------|---------|-------------------|
| 1  | 1-nc-01-1 能進<br>名及說、讀、顯 | 行100<br>8、寫 | 以內整數的命<br>、做。            | x              | 1-n-(<br>位」<br>值單 | 01 能認識100;<br>、「十位」的<br>位的換算。 | 以內的數<br>位名,並 | :及「個<br>達行位 | 16<br>T | 2 <u>17</u><br>「載 |
|    |                         | 2017        | 705 數學 第 17 🚽            | 題              |                   |                               |              |             |         |                   |
|    |                         | 科別          | 201705 數學                |                |                   | 試題年級                          |              | 1           | 題<br>號  | 第 17<br>題         |
|    |                         | 能力指標        | 1-n-01 能認識100            | 0以內的數          | :及「個              | 位」、「十位」                       | 的位名,.        | 並進行位值       | 重單位     | 的换算。              |
|    |                         | 基本學習內容      | 1-nc-01-1 能進行<br>做。      | f100以內扌        | 整數的《              | <b>命名及說、讀、</b> 聶              | 急、寫、         | 內容領域        | N Na    | 數與量               |
|    |                         | 施测发         | <b>評量重點:</b><br>本題給定零散排列 | 刊的鉛筆圖<br>賣宮的能力 | 像,要.<br>。         | 求學生寫出有多少                      | 枝鉛筆,         |             |         |                   |

### 觀看學習教材(數學科)

▶數學科各題施測後回饋訊息往下可觀看該基本學 習內容所對應的學習教材,可下載或列印。

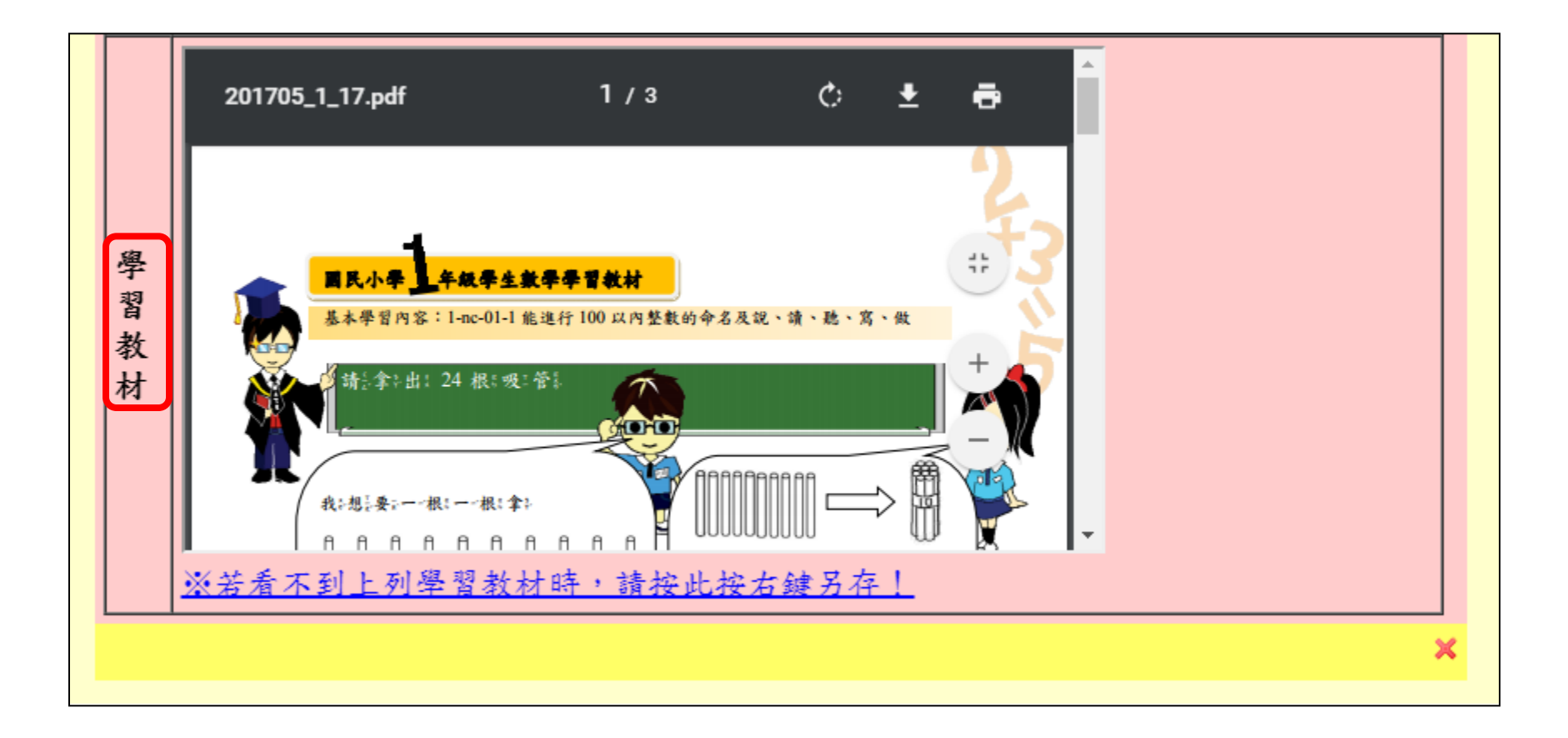

### 下載個別學生之學習教材

▶數學科可逐題下載該生錯誤試題之學習教材或下 載該生全卷錯誤試題之學習教材。

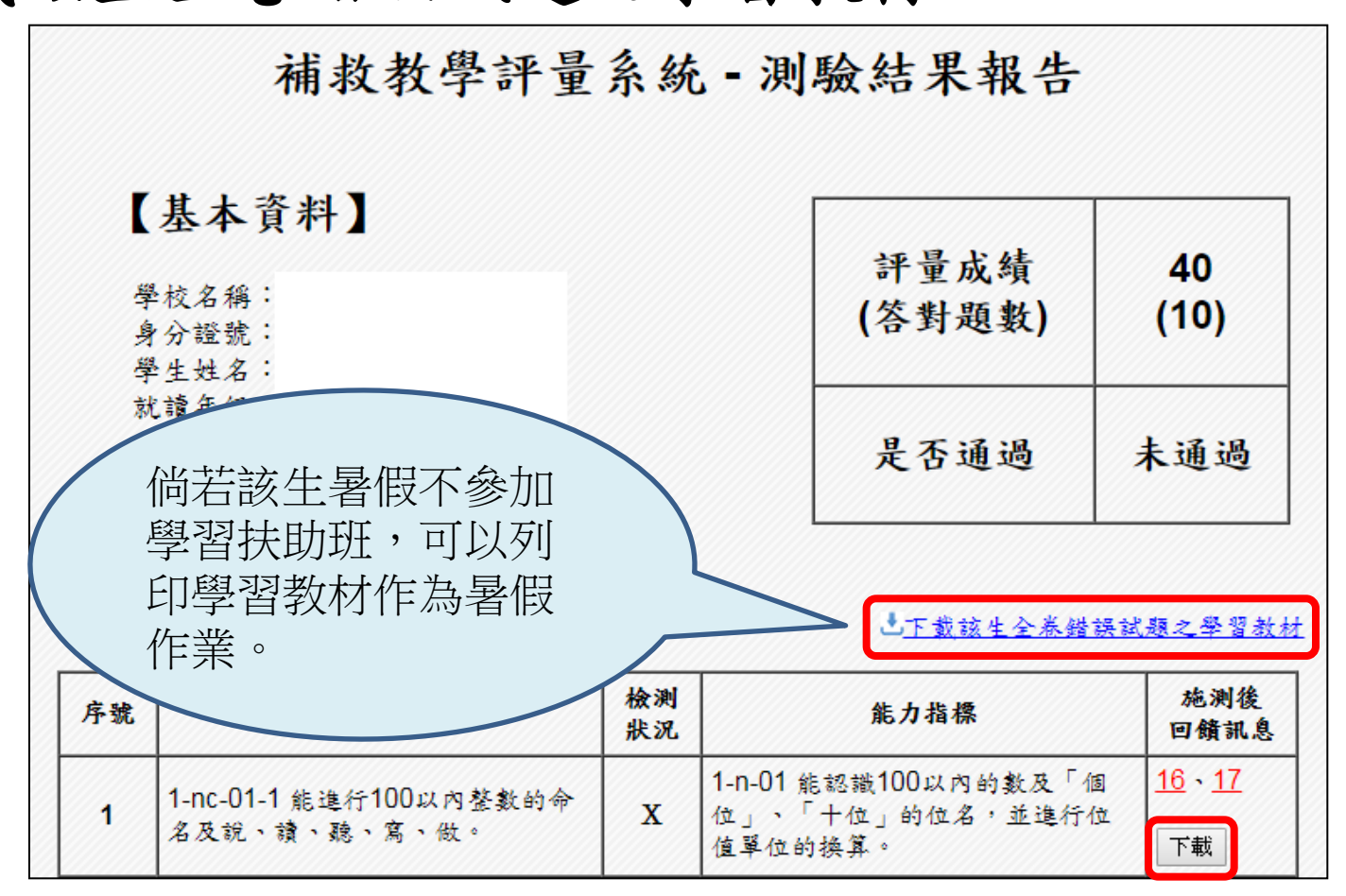

列印勾選學生測驗報告統計表

▶點選列印勾選學生測驗報告統計表,畫面跳出特定學生測驗報告統計表,可直接點選列印此頁或 下載為Excel。

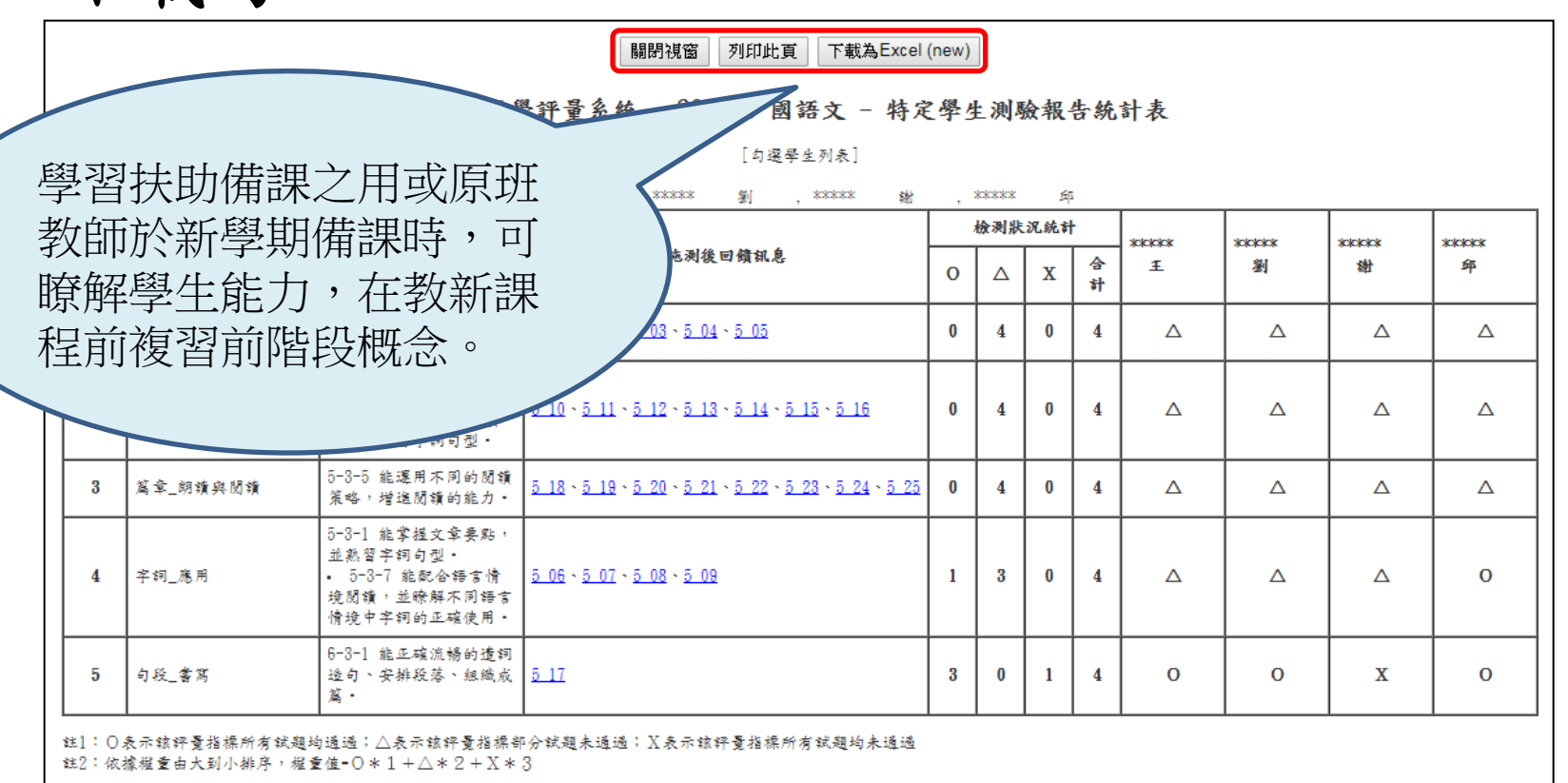

### 列印勾選學生個別測驗報告

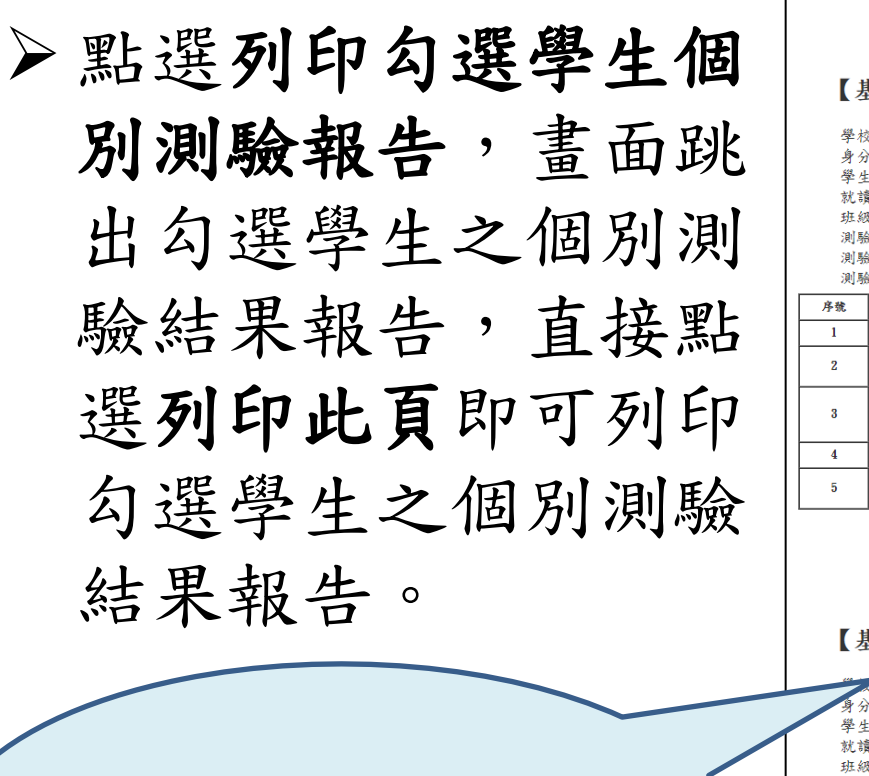

|                                       |                                                                                                    | 關閉視窗 列 | 印此頁                                    |                                                          |                                              |
|---------------------------------------|----------------------------------------------------------------------------------------------------|--------|----------------------------------------|----------------------------------------------------------|----------------------------------------------|
|                                       | 補救教                                                                                                    | 學評量系統  | - 測驗                                   | 结果報告                                                     |                                              |
| 【暑                                    | <b>基本資料</b> 】                                                                                                    |        |                                        |                                                          |                                              |
| 學村<br>身分                              | ₹名稱:<br>證號:                                                                                                    |        |                                        | 評量成績<br>(答對題數)                                           | 48.00<br>(12)                                |
| 學生<br>就<br>班<br>測<br>馴<br>馴           | <ul> <li>(北名:王)</li> <li>(年級:</li> <li>(2名稱:)</li> <li>(2日期:)</li> <li>(1)</li> <li>(1)</li> <li< th=""><th></th><th></th><th>是否通過</th><th>未通過</th></li<></ul> |        |                                        | 是否通過                                                     | 未通過                                          |
| 测剧<br><b>序號</b>                       | ₹年級:<br>基本學習內容                                                                                                    | 檢测狀況   |                                        | 能力指操                                                     | 施测後回饋訊》                                      |
| 1                                     |                                                                                                    | 0      | 6-3-1 能正確:                             | <br>流暢的遺詞造句、安排段落、組織成篇。                                   | 17                                           |
| 2                                     | 句段_明镜兴团镜                                                                                                    | Δ      | 5-3-5 絶遽用:<br>5-3-1 能掌握:               | 不同的閱讀策略,增進閱讀的能力。<br>文章要點,並熱習字詞句型。                        | 10. 11. 12. 13<br>14. 15. 16                 |
| 3                                     | 字钢_應用                                                                                                    | Δ      | 5-3-1 能掌握:<br>5-3-7 能配合:<br>的正確使用。     | 文章要點,並熟習字詞句型。<br>語言情境閒讀,並瞭解不同語言情境中字                      | গে <u>6</u> , <u>7</u> , <u>8</u> , <u>9</u> |
| 4                                     | 字词_認念                                                                                                    |        | 4-3-1 能認識                              | 常用國字2,200-2,700字・                                        | 1, 2, 3, 4, 5                                |
| 5                                     | 篇章_明绩兴团绩                                                                                                    | Δ      | 5-8-5 絶運用:                             | 不同的閱讀策略,增進閱讀的能力·                                         | 20. 21. 22. 23<br>24. 25. 18. 19             |
| <b>[</b> ]                            | 補救教                                                                                                    | 學評量系統  | - 測驗                                   | 结果報告                                                     |                                              |
| 4 4 4 4 4 4 4 4 4 4 4 4 4 4 4 4 4 4 4 | S ← 貝 / T ▲<br>【名稿:<br>: 姓名:劉                                                                                                    |        |                                        | 評量成績<br>(答對題數)                                           | 56.00<br>(14)                                |
| 就前<br>班紀<br>測緊                        | 資年級:<br>2名稱:<br>次日期:                                                                                                    |        |                                        | 是否通過                                                     | 未通過                                          |
| 測刷<br>測刷                              | ↓科目: 國語文<br>↓年級:                                                                                                    |        |                                        |                                                          |                                              |
| 序號                                    | 基本學習內容                                                                                                    | 檢測狀況   |                                        | 能力指標                                                     | 施测後回锁讯                                       |
| 1 2                                   | 句段_書寫<br>句段_銅鑽與閱續                                                                                                    | о<br>  | 6-3-1 能正確;<br>5-3-5 能運用;<br>5-3-1 能常得; | 流畅的遺詞造句、安排段落、組織成篇。<br>不同的閱讀策略,增進閱讀的能力。<br>文章章章助,并新留字詞勾刑。 | 17<br>10. 11. 12. 13<br>14. 15. 16           |
| 3                                     | 字初_應用                                                                                                    | Δ      | 5-3-1 能掌握:<br>5-3-7 能配合:<br>的正確使用。     | 文章要點,並熱智字詞句型。<br>語言情境閒讀,並瞭解不同語言情境中字                      | ·利 <u>6</u> , <u>7</u> , <u>8</u> , <u>9</u> |
| 4                                     | 字詞_認念                                                                                                    |        | 4-3-1 絶認識                              | 常用國字2,200-2,700字・                                        | 1, 2, 3, 4, 5                                |
| 5                                     | 蓝金 朗播麻阴播                                                                                                    |        | 5-8-5 絶運用:                             | 不同的閉讀簧疇,增強閉讀的能力。                                         | 20, 21, 22, 23                               |

可貼在聯絡簿,作為與家長溝通入班受輔之依據。

16

### 檢核教師帳號使用狀況

 可設定使用日期查詢校內帳號使用情形,瞭解該 期間帳號使用數、登入使用次數、帳號使用人及 使用次數。

|                                                            |                              | 啟用                                                                | 1                                  |                 |                  |                 |                      | 未啟月        | 1                               |                   | AH                      |
|------------------------------------------------------------|------------------------------|-------------------------------------------------------------------|------------------------------------|-----------------|------------------|-----------------|----------------------|------------|---------------------------------|-------------------|-------------------------|
| 综合權則                                                       | 臣 男                          | E級權限                                                              | 授訓                                 | 驐師              | 4                | 小計              | 綜合權限                 | 班級權限       | 授謀教師                            | 小計                | <b>F</b> A A            |
| 2                                                          |                              | 3                                                                 |                                    | 1               |                  | 6               | 0                    | 0          | 0                               | 0                 | 6                       |
|                                                            |                              |                                                                   |                                    |                 |                  |                 |                      |            |                                 |                   |                         |
| 示谁)                                                        | ↓ 综合雄眼                       | 長號使用數<br>研級權限                                                     | 授謹教師                               | 小計              | 承辦人              | 综合權             | 登入。                  |            |                                 |                   |                         |
| <u>承辦</u> J<br>1                                           | ♥<br>人 综合権限<br>1             | 長號使用數<br>班級權限<br>1                                                | 授課教師                               | 小計<br>4         | <b>承辦人</b><br>34 | 综合權<br>5        | 登入<br>眼 班級權叫<br>2    |            |                                 | -1 +++1 ++        | 100                     |
| <u>承辦</u> J<br>1                                           | ₩<br>大<br>旅合<br>椎<br>限<br>1  | 長號使用數<br>班級權限<br>1                                                | 授謀教師<br>1                          | 小計<br>4         | <b>承辦人</b><br>34 | 综合權<br>5        | 登入<br>眼 班級權<br>2     | <b>一</b> 可 | 設定查詢E                           | 日期為               | ,109                    |
| 承辦人<br>1<br>sno【                                           | ┥                            | 長號使用數<br>班級權限<br>1                                                | 授謀教師<br>1<br>登入使用次                 | 小計<br>4<br>(数   | <b>承辦人</b><br>34 | <b>綜合權</b><br>5 | 登入<br>眼<br>班級權和<br>2 | 可年         | 設定查詢E<br>5月25日至                 | ∃期為<br>9月中        | , <b>109</b><br>1旬,     |
| <u>承辦</u> 月<br>1<br><u>sno</u> 【<br>1                      |                              | 長號使用數       近級權限       1       權限       系辦人                       | 授課教師<br>1<br>登入使用次<br>34           | 小計<br>4<br>(數   | <b>承辦人</b><br>34 | 综合權<br>5        | 登<br>眼<br>班級權<br>2   | 可年度        | 設定查詢日<br>5月25日至                 | 日期為<br>9月中        | <b>,109</b><br>(旬,      |
| <b>承辦</b> 月<br>1<br><b>sno</b> 【<br>1<br>2                 | 喇 ↓ 綜合權限 1 振號使用人             | 長號使用數       班級權限       1       權限     3       承辦人       綜合權限      | 授課教師<br>1<br>登入使用次<br>34<br>5      | 小計 :<br>4<br>/數 | <b>承辦人</b><br>34 | <u>線合權</u><br>5 | 登入<br>服<br>班級權<br>2  | 可年確        | 設定查詢E<br>5月25日至<br>認相關人員        | 日期為<br>9月中<br>員使用 | , <b>109</b><br>句,      |
| <mark>承辦)</mark><br>1<br><mark>sno</mark> ↓<br>1<br>2<br>3 | 喇<br>↓<br>综合權限<br>1<br>振號使用人 | 表號使用數       近級權限       1       權限       承辦人       綜合權限       近級權限 | 授謀教師<br>1<br>登入使用次<br>34<br>5<br>2 | 小計 :<br>4<br>【數 | <b>承辦人</b><br>34 | <b>綜合權</b><br>5 | 登<br>眼<br>班級權和<br>2  | 可年確之       | 設定查詢日<br>5月25日至<br>認相關人員<br>情形。 | 日期為<br>9月中<br>員使用 | <b>,109</b><br>句,<br>顺號 |